■ Adobe ReaderでPDFを画像データ(JPEG)に変換する方法 1/2

※画面はバージョンなどにより実際とは異なる場合があります

- 1. 画像の画質を設定します
- 画像にするPDFを開きます
- 2 PDFを開いた状態で、メニューから 「編集」→「環境設定」をクリックします
- ③ 画面左の「分類」から「一般」を選択します
- ④ 画面右の「スナップショットツール画像に固定解像度を使用」に チェック団を入れて、右の数値を「200」に変更します (この数値を大きくすることで高画質の画像が作成できます)
- ⑤ 画面右下の「OK」ボタンをクリックして画面を閉じます

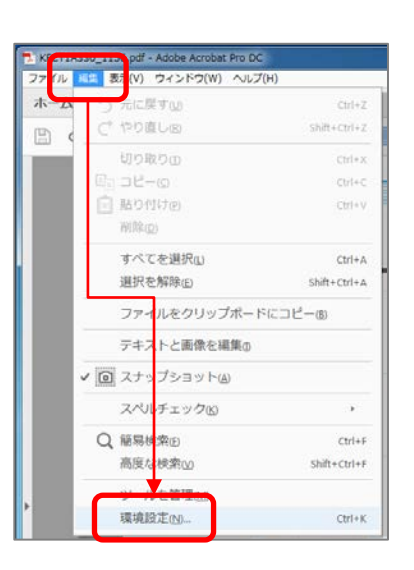

| 59 其第(G):                                                      | 基本ツール                                                                                                    |                                                                                                    |       |
|----------------------------------------------------------------|----------------------------------------------------------------------------------------------------|----------------------------------------------------------------------------------------------------|-------|
| フルスクリーンモード  スーンのボー  スーンのボー  スー  スー  スー  スー  スー  スー  スー  スー  スー | <ul> <li>単一のショートカットキーでツールを使用可能<br/>図 はいからリンクを介成()</li> <li>単ののショールですネストと高を重要です他に<br/>マールですネストと高を重要です他に<br/>マークスイールでスームを対象にするの<br/>電灯シールでテキストの際に高格を重新の<br/>こフィルを整くときにストンラインストレージの<br/>マールにを得るするときにストンラインストレージの<br/>マールにを得するときにストンラインストレージの<br/>マールを得するときにストンラインストレージの<br/>マールできたくきのボーンラインストレージの<br/>マールできたくきのボーンラインストレージの<br/>マールできたきためで、<br/>マールできたくきのボーンラインストレージの<br/>マールできたくきのボーンラインストレージの<br/>マールできたくきのボーンラインストレージの<br/>マールできたちのボーンラインストレージの<br/>マールできたちのボーンラインストレージの<br/>マールできたちの<br/>マールできたちの<br/>マーク<br/>マーク<br/>マーク<br/>マーク<br/>マーク<br/>マーク<br/>マーク<br/>マーク</li></ul> | にする(A)<br>(表示(A)<br>(表示(A))<br>(再記数が必要)(A)<br>(再記数が必要)(A)<br>(再記数が必要)(A)<br>(再記(A))<br>(本)(A)<br>(本)(A)<br>(A)<br>(A)<br>(A)<br>(A)<br>(A)<br>(A)<br>(A)<br>(A)<br>(A) | ÷     |
|                                                                | 三日<br>「編集の警告を表示しない(M)                                                                                                    | すべての警告を                                                                                                    | リセットの |
| ユーザー債報                                                         | アドビからのメッセージ                                                                                                    |                                                                                                    |       |
| レビュー<br>検索<br>言語                                               | ☑ Adobe Acrobat の起動時にメッセージを表示                                                                                                    |                                                                                                    |       |
| 着名<br>信頼性管理マネージャー                                              | アプリケーションの起動                                                                                                    |                                                                                                    |       |
| 単位とガイド<br>電子メールアカウント<br>読み上げ                                   | ■承認されたプラグインのみを使用(M) 承認3                                                                                                    | わモード: はい                                                                                                    |       |
| \$2,09 I.17                                                    |                                                                                                    |                                                                                                    |       |

## 2. 画像にする部分をコピーします

⑥ メニューから「編集」→「スナップショット」を クリック

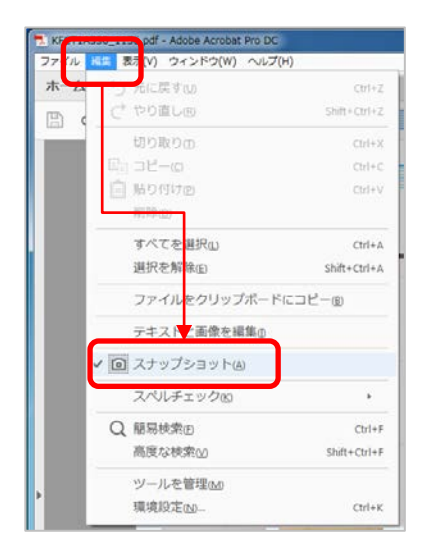

⑦ 画像にしたい場所を選択します (左クリックしたままマウスを移動、必要な場所 を選択出来たら左クリックの指を離します) コピーしたことを示すメッセージが表示されます。

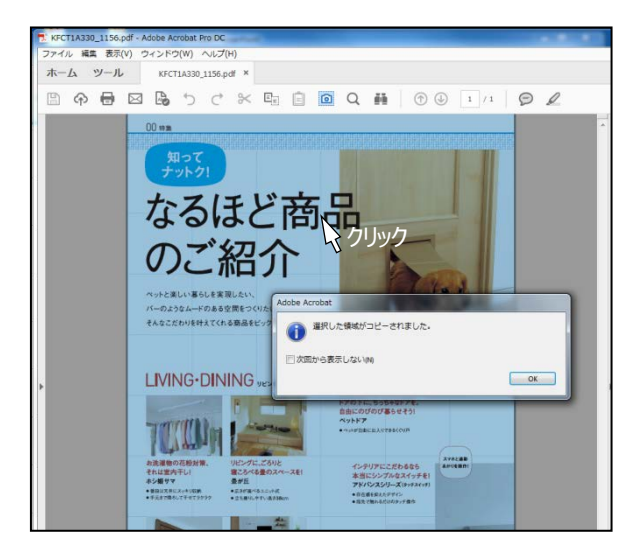

- 3.ペイントで画像を作成します
- ⑧ キーボードの「Windowsキー」を押します

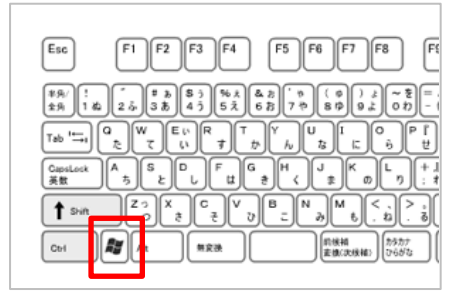

 9 キーボードで「ペイント」と打ち込み、 表示されたアイコンをクリックして 「ペイント」を起動します。

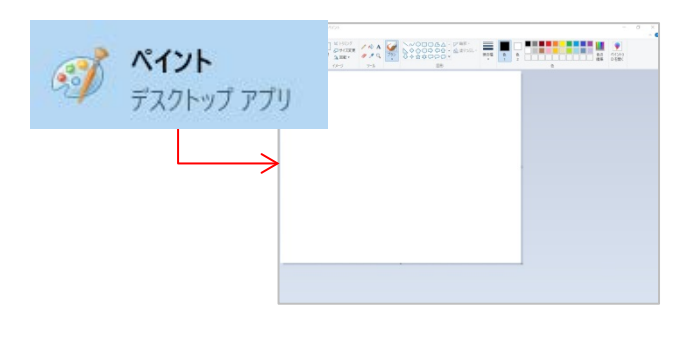

 「Ctrl+V」キーを同時に押して データを貼り付けます。

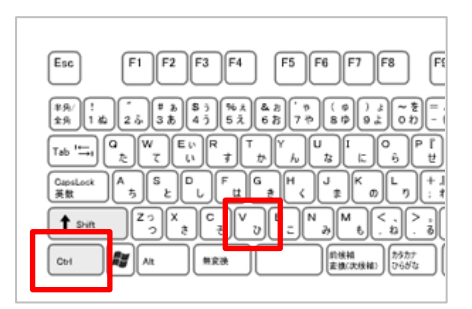

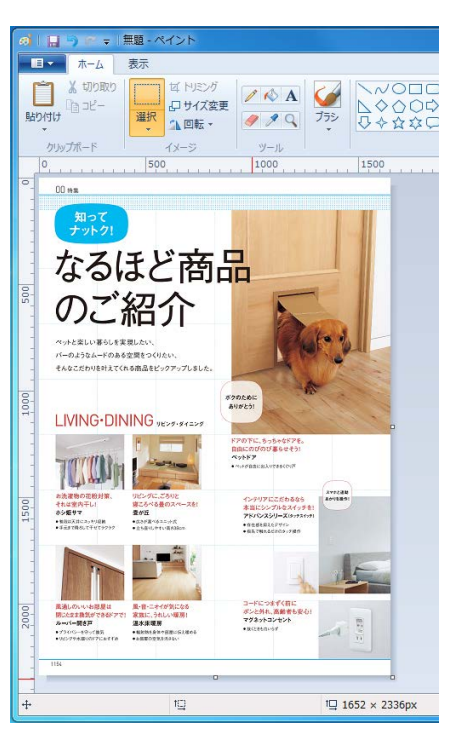

① 画面左上の「メニューアイコン」をクリックして、
 「名前を付けて保存」→「JPEG画像」を選択して
 保存すれば、完了です。

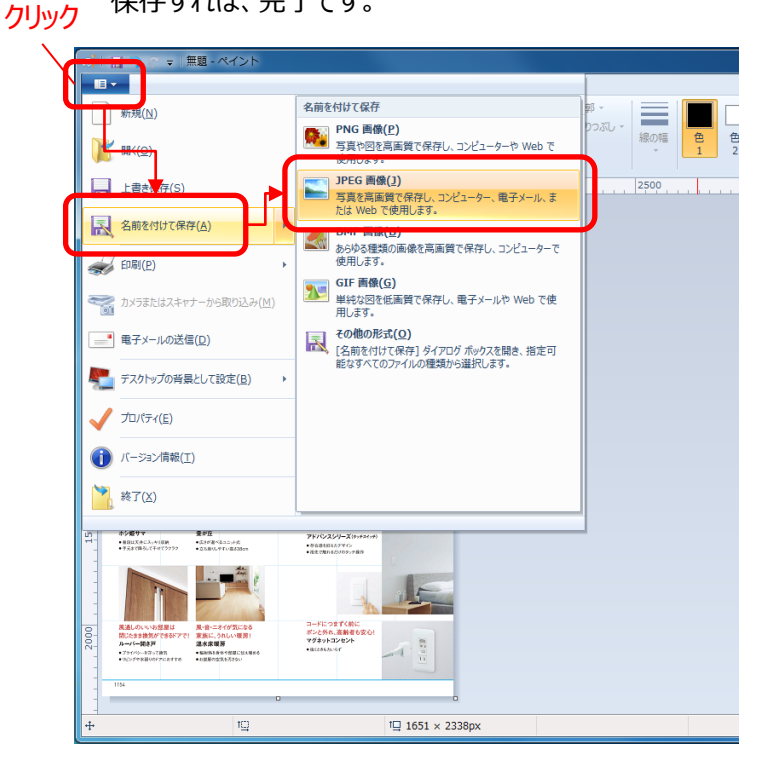